## 審査員のページからの ISMS 移行申請の方法 (資格拡大及び一部の新規登録申請時)

 ISMS 審査員補の資格拡大登録及び既に ISMS のいずれかの資格(ISMS 審査員、

 ISMS エキスパート審査員、ISMS 内部監査員、ISMS 管理技術者)にご登録いただいて

 いる方が別の ISMS 資格に新規登録を申請される場合に限り、ISO/IEC27001:2013 (JIS

 Q 27001:2014)から ISO/IEC27001:2022 規格への移行を審査員のページから手続きいた

 だくことが可能です。(※ISO/IEC27001:2022 対応の審査員研修コースを修了された方は、移行手続きは不要です。)

移行申請の操作方法を以下に補足しますので、「審査員のページ利用ガイド(JRCA AC300)」と併せてご確認をお願いいたします。

1. CPD 実績を示す書類 (PDF) の準備

2022 年規格への対応結果を示していただくための CPD (継続的専門能力開発) 実績の 書類をご準備ください。

移行に必要な CPD の要件は、以下の該当する文書をご確認ください。

- ・「情報セキュリティマネジメントシステム審査員 移行申請手続きの手引き」(JRCA AI340 付属書)
- 「ISMS 内部監査員資格/ISMS 管理技術者資格の ISO/IEC27001:2022 への移行手 続きのご案内」
- 2. 申請書(様式 1-I)の作成(審査員のページ利用ガイドの p.28~32)
  - ・「申請書の作成」で該当する ISMS 資格を選択します。
  - ・申請書の作成に必要な項目を入力します。
  - ・画面下の「2. 作成条件 Q2」で申請する種類を選択すると、移行申請「上記で選択 している申請と同時に行う」が表示されますので、□にチェックをします。
  - ・「作成条件の確認」をクリックし、申請書の作成内容を確認してください。
  - 「申請書の出力」をクリックすると様式 1-I の PDF が作成されます。(ご自身の PC の ダウンロードのフォルダ等に作成されます。)

- 3. 電子申請(資格申請)(審査員のページ利用ガイドの p.33~41)
  - ・「資格申請」で該当する ISMS 資格を選択します。
  - ・「申請実行」をクリックします。
  - ・「申請内容 Q2」で申請の種類を選択すると、移行申請「上記で選択している申請と同 時に行う」が表示されますので、□にチェックをします。
  - ・「作成条件の確認」をクリックするとファイルを保存する画面が表示されます。
  - ・画面上、必須となっている項目の「ファイルを選択」をクリックし、申請に必要なファ イルを保存してください。
  - ・「その他」の項目の「ファイルを選択」をクリックし、上記 1 項で用意した PDF を保 存してください。
  - ・入力内容を確認の上、「申請する」をクリックしてください。

以上